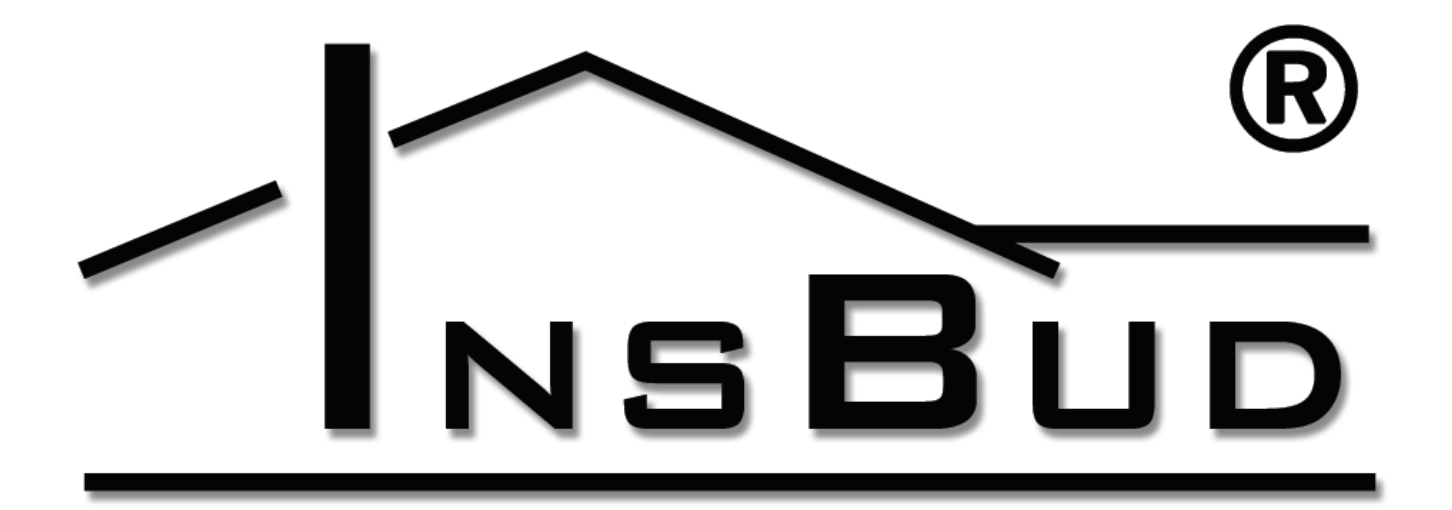

# WWW.INSBUD.NET

Instrukcja obsługi

# Inst 08

Układ grzewczy z czujnikiem otwarcia okien dla pokoi hotelowych.

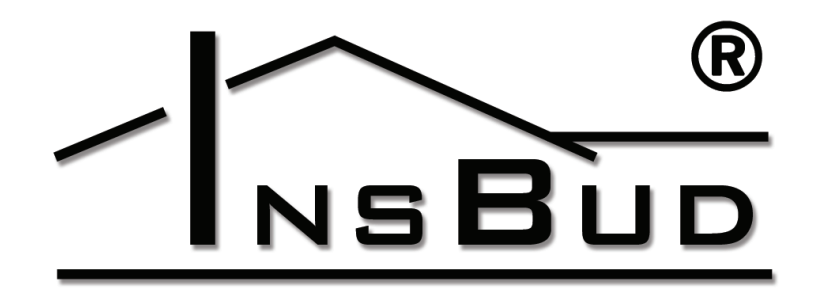

#### WWW.INSBUD.NET

"INSBUD" ul. Niepodległości 16a 32-300 Olkusz dział sprzedaży: +48 (32) 626 18 00 dział sprzedaży: +48 (32) 626 18 18 dział techniczny: +48 (32) 626 18 07 dział techniczny: +48 (32) 626 18 08 fax: +48 (32) 626 18 19 e-mail: insbud@insbud.net

InsBud promuje politykę rozwoju. Prawo do wprowadzania zmian i usprawnień w produktach i instrukcjach bez uprzedniego powiadomienia zastrzeżone!

Zawartość niniejszej instrukcji - teksty i grafika są własnością firmy InsBud lub jej poddostawców i jest prawnie chroniona.

ver. 1.0.0 - instrukcja ver. 1.0.0 - logika ver. 1.0.0 - GUI

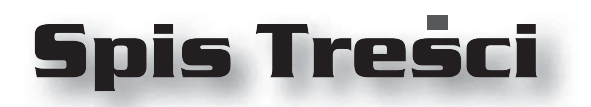

# **IB-CONTROL**

| Elementy Programu      | 4  |
|------------------------|----|
| Elementy Instalacji    | 7  |
| Schemat:               | 8  |
| Menu Sezonu Grzewczego | 9  |
| Menu Dla Pokoi         | 11 |
| Harmonogramy           | 13 |
| Serwis                 | 14 |
| Układ Sterowania       | 19 |

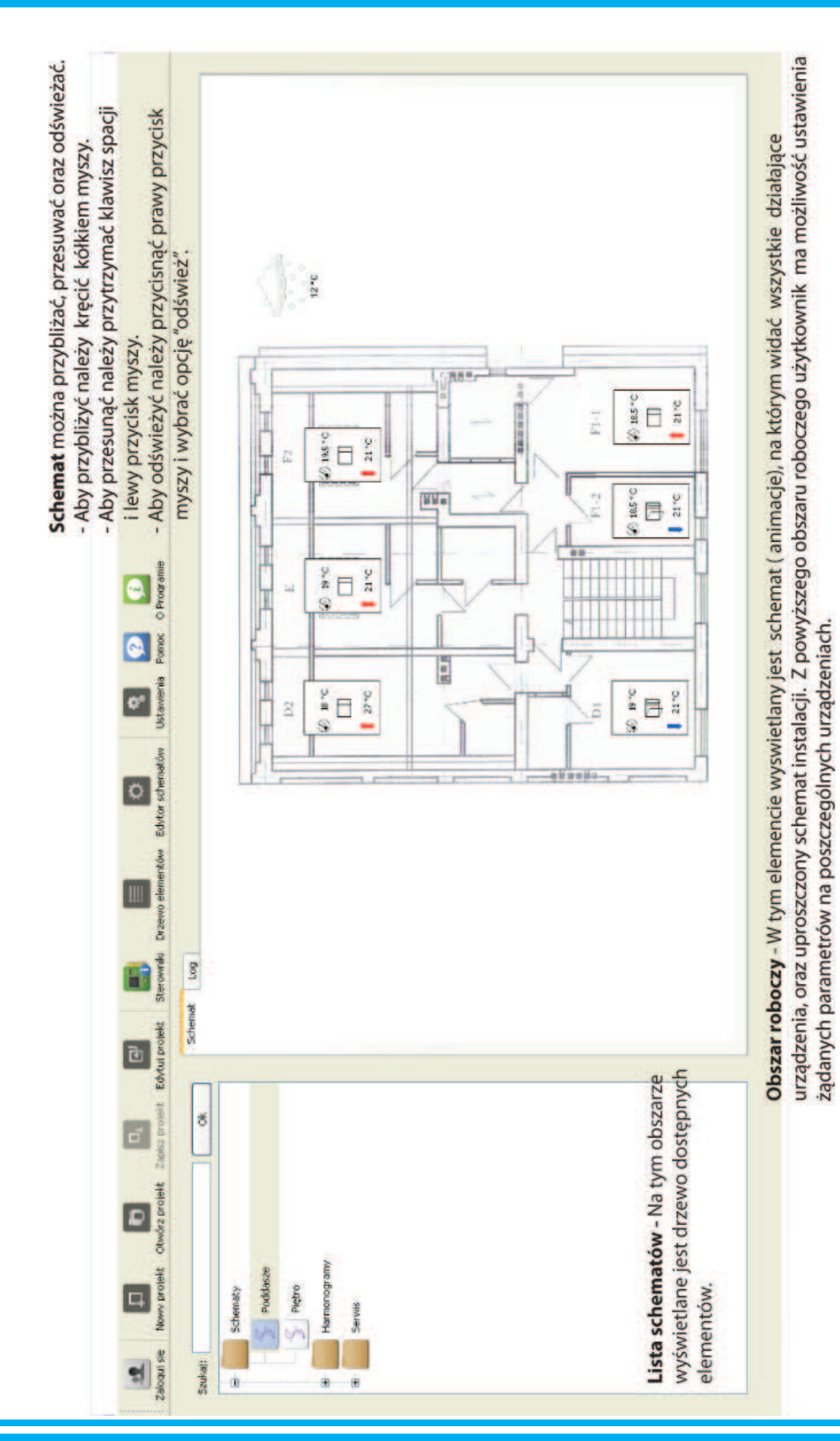

# ELEMENTY PROGRAMU

# ELEMENTY PROGRAMU

| nia działania programu<br>c odznaczone  |             | Ostrzeżenia |            | ×                   |                                  |                     |                                  | kłada sie z dwóch   | ii "loo. Zakładka (loo)          | zdarzenia nowstałe  |                                           |                     |                                  |                     |                                  |                     |                                  |                     |                                  |                     |                                  |                     | III                 | >                                |
|-----------------------------------------|-------------|-------------|------------|---------------------|----------------------------------|---------------------|----------------------------------|---------------------|----------------------------------|---------------------|-------------------------------------------|---------------------|----------------------------------|---------------------|----------------------------------|---------------------|----------------------------------|---------------------|----------------------------------|---------------------|----------------------------------|---------------------|---------------------|----------------------------------|
| W celu przyspiesze<br>"Dane" powinny by |             | Informacie  |            |                     |                                  |                     |                                  | Obszar roboczy - s  | zakładek "schemat"               | nokazilie zanisane  | pokazaje zapisalie<br>podrzas działania i |                     |                                  |                     |                                  |                     |                                  |                     |                                  |                     |                                  |                     |                     |                                  |
| Ustawienia Pomoc O Programie            |             | Bredv       |            | ja danych           | ja zakończona, czas odczytu: 7 s | ja danych           | ja zakończona, czas odczytu: 5 s | ja danych           | ja zakończona, czas odczytu: 6 s | ja danych           | ja zakończona, czas odczytu: 6 s          | ja danych           | ja zakończona, czas odczytu: 5 s | ja danych           | ja zakończona, czas odczytu: 6 s | ja danych           | ja zakończona, czas odczytu: 6 s | ja danych           | ja zakończona, czas odczytu: 5 s | ja danych           | ja zakończona, czas odczytu: 6 s | ja danych           | ja danych           | ja zakończona, czas odczytu: 7 s |
| ementów Edytor schematów                |             | Dane        |            | 08:07:52 Aktualizad | 08:07:59 Aktualizad              | 08:08:09 Aktualizad | 08:08:14 Aktualizad              | 08:08:24 Aktualizad | 08:08:31 Aktualizad              | 08:08:41 Aktualizad | 08:08:47 Aktualizad                       | 08:08:57 Aktualizad | 08:09:03 Aktualizad              | 08:09:13 Aktualizad | 08:09:20 Aktualizac              | 08:09:30 Aktualizad | 08:09:36 Aktualizac              | 08:09:46 Aktualizad | 08:09:52 Aktualizad              | 08:09:54 Aktualizad | 08:10:01 Aktualizad              | 08:10:11 Aktualizad | 08:10:11 Aktualizad | 08:10:19 Aktualizac              |
| uj projekt Sterowniki Drzewo el         | Schemat Log |             | v 0.8.10   |                     |                                  |                     |                                  |                     |                                  |                     |                                           |                     |                                  |                     |                                  |                     |                                  |                     |                                  |                     |                                  |                     | ®                   |                                  |
| 0,<br>ojekt Zapisz profekt Edyt         |             | ×           |            |                     |                                  |                     |                                  |                     |                                  |                     |                                           |                     |                                  |                     |                                  |                     |                                  |                     |                                  |                     |                                  |                     |                     |                                  |
| Zaloqui się Nowy projekt Otwórz pro     |             | Szukaj:     | G Schematy | Doddacze            |                                  | Piętro              | Harmonogramy                     |                     |                                  |                     |                                           |                     |                                  |                     |                                  |                     |                                  |                     |                                  |                     |                                  |                     |                     |                                  |

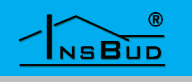

# **ELEMENTY PROGRAMU**

Aby dostać się do menu urządzeń należy najechać na odpowiedni element, wówczas pojawi się graficzny pulsujący symbol wyboru, przedstawiający skrzyżowane narzędzia:

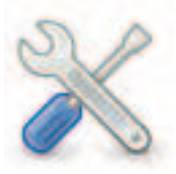

Po naciśnięciu powyższego sybolu pojawia się okno dialogowe "Ustaw wartość" przedstawiające bieżące ustawienia.

Przykładowe okno dialogowe z menu sezonu grzewczego:

| 🗙 Ustaw wartość:                            | ? 🔀       |
|---------------------------------------------|-----------|
| Wybór sezonu grzewczego:                    | Auto      |
| Punkt zmiany sezonu:                        | 16,00 ℃   |
| Histereza związana z punktem zmiany sezonu: | 4,00 °C 🗘 |
|                                             |           |

Posługując się tym oknem dialogowym mamy możliwość ustawienia żądanych parametrów.

Przyciskami góra/dół zmniejszamy lub zwiększamy wymaganą wartość. Można również żądaną wartość wpisać ręcznie.

Po naciśnięciu przycisku wyboru 🛛 😽

jest rozwijana lista z parametrami do wyboru.

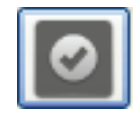

Zatwierdzenie zmienionych parametrów przyciskiem OK

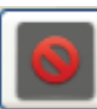

Anulowanie wprowadzonych zmian przyciskiem ANULUJ

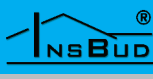

# **ELEMENTY ISTALACJI**

Schemat instalacji przedstawia następujące elementy:

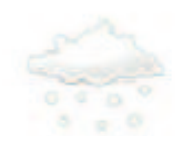

Temperatura zewnętrzna oraz menu sezonu grzewczego - zima.

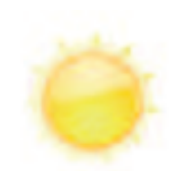

Temperatura zewnętrzna oraz menu sezonu grzewczego - lato.

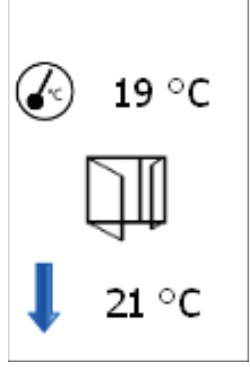

Menu dla pokoi oraz informacja o pokoju.

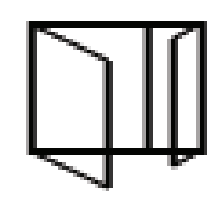

Okno w pomieszczeniu otwarte.

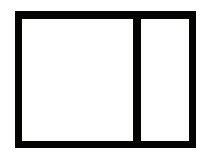

Okno w pomieszczeniu zamknięte.

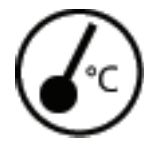

Temperatura wewnętrzna.

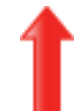

Zawór otwarty

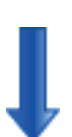

Zawór zamknięty.

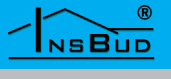

#### **SCHEMAT**

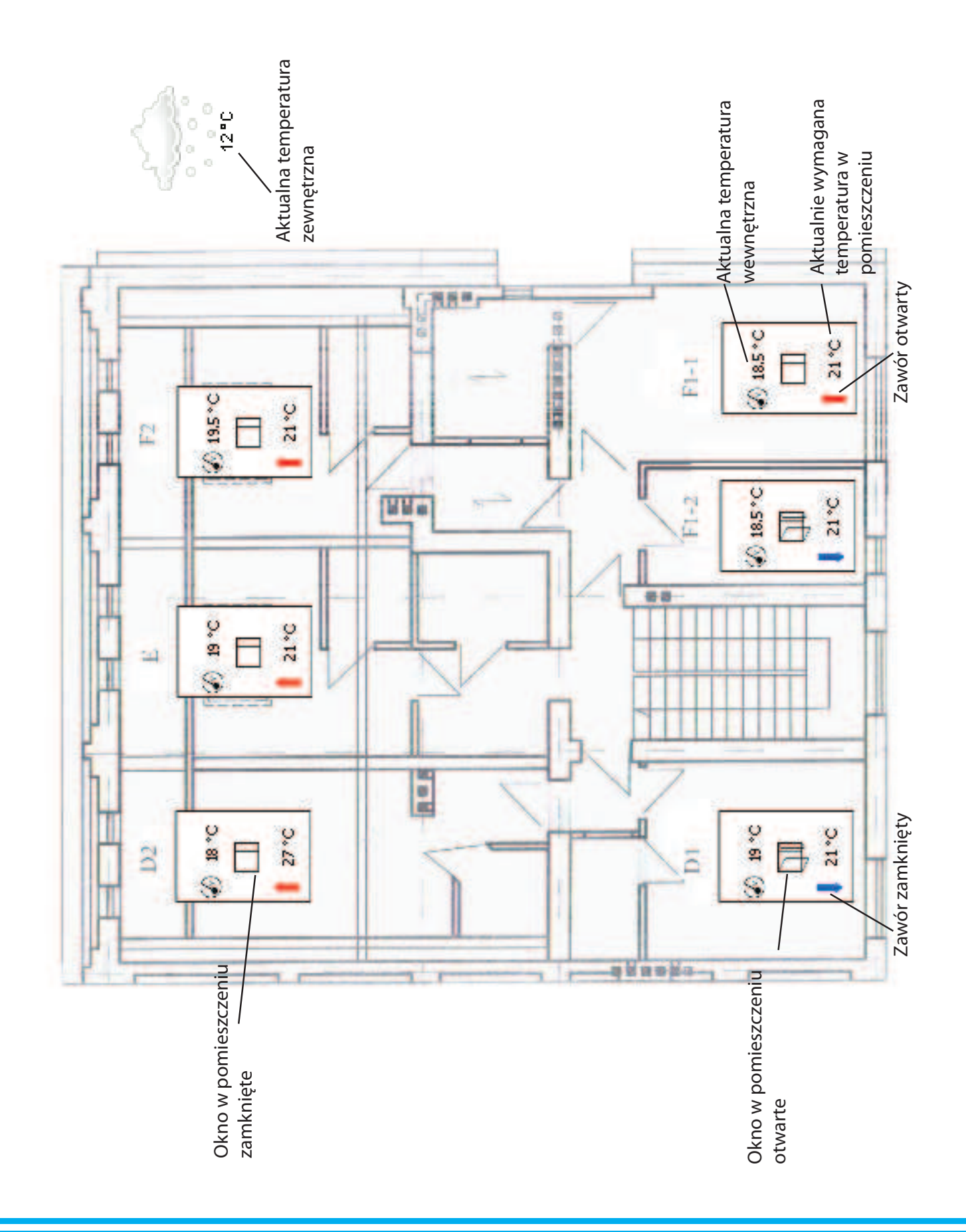

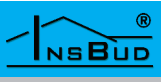

Aby dostać się do menu sezonu grzewczego należy najechać na symbol, który przedstawia obecną temperaturę zewnętrzną.

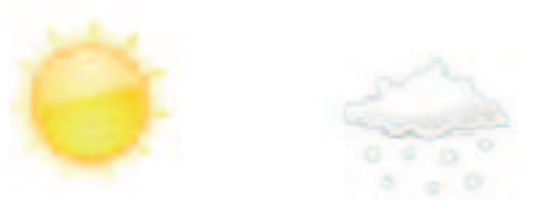

Kiedy pojawi się symbol wyboru (skrzyżowane narzędzia) należy kliknąć, wówczas pojawia się okno dialogowe "Ustaw wartość" przedstawiające bieżące ustawienia.

| 🗙 Ustaw wartość:                            | ? 🔀     |
|---------------------------------------------|---------|
| Wybór sezonu grzewczego:                    | Auto    |
| Punkt zmiany sezonu:                        | 16,00 ℃ |
| Histereza związana z punktem zmiany sezonu: | 4,00 ℃  |
|                                             |         |

Rozwinięcie listy. Wybór sezonu grzewczego.

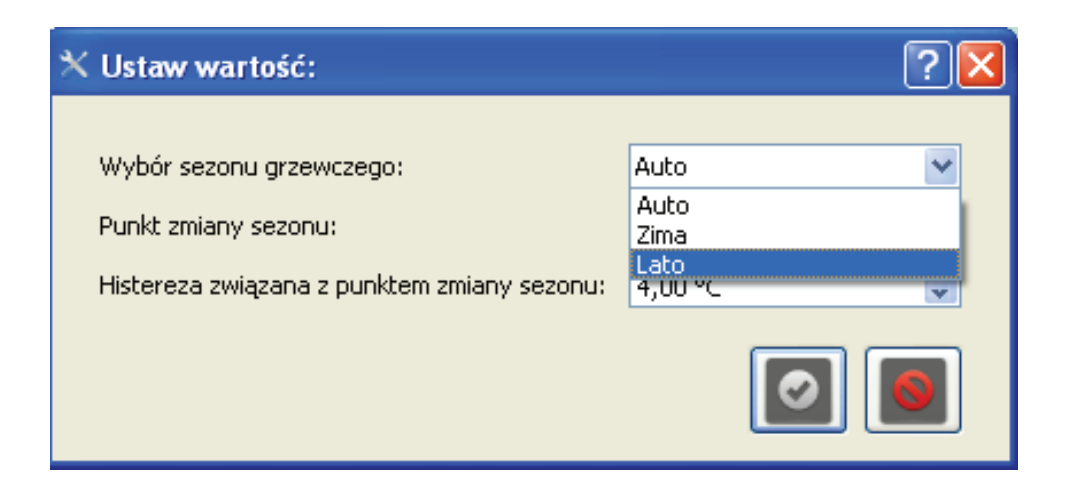

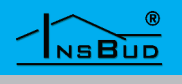

#### Menu sezonu grzewczego

Auto - system automatycznie ustala sezon w zależności od temperatury zewnętrznej.

Automatyka sugeruje się wartością "**Punkt zmiany sezonu**" oraz "**Histereza związana z punktem zmiany sezonu**", w przypadku gdy punkt zmiany sezonu wynosi 16 °C a histereza ustawiona jest na 4 °C oznacza to, że sezon grzewczy automatycznie zmienia się na zimę gdy temperatura zewnętrzna spadnie poniżej 14 °C, a gdy temperatura zewnętrzna wzrośnie powyżej 18 °C system pracuje wg trybu letniego.

Lato - proces ogrzewania c.o. jest stale wyłączony,

Zima - proces ogrzewania c.o. jest stale włączony,

**Zima/Lato** - Gdy użytkownik ręcznie ustawi sezon grzewczy na "**Zima**" lub "**Lato**" automatyka pracuje niezależnie od temperatury zewnętrznej. Pomimo tego, że na zewnątrz jest temperatura wskazująca na sezon "**Lato**" a instalacja jest w trybie "**Zima**" to ogrzewanie jest włączone.

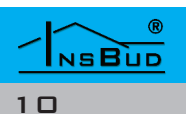

# MENU DLA POKOI

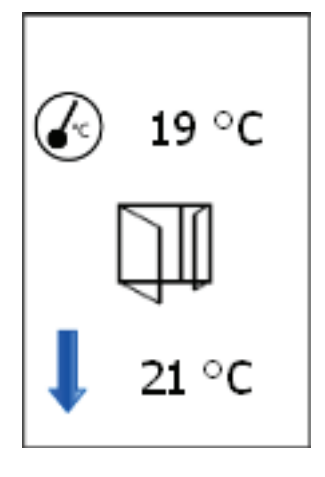

Aby dostać się do menu pokoi należy najechać na symbol, który przedstawia menu dla pokoi. Kiedy pojawi się symbol wyboru (skrzyżowane narzędzia) należy kliknąć, wówczas wyświetlane jest okno dialogowe "Ustaw wartość" przedstawiające bieżące ustawienia.

| 🗙 Ustaw wartość:            |          | ? 🔀      |
|-----------------------------|----------|----------|
|                             |          |          |
| Wymagana temperatura dzień: | 21,00 °⊂ | <b>*</b> |
| Wymagana temperatura noc:   | 18,00 °C | \$       |
| Minimalna temperatura:      | 8,00 ℃   | \$       |
| Histereza dla w/w:          | 2,00 °C  | \$       |
|                             |          |          |

**Wymagana temperatura - dzień** - jest to dzienna temperatura jaką system chce osiągnąć dla danego pomieszczenia z uwzględnieniem "**Histerezy**", zgodnie z harmonogramem zapotrzebowania na ciepło. Dla każdego pomieszczenia "**wymagana temperatura**" może mieć inną nastawę.

**Wymagana temperatura - noc -** jest to temperatura nocna jaką system chce osiągnąć dla danego pomieszczenia z uwzględnieniem "**Histerezy**", zgodnie z harmonogramem zapotrzebowania na ciepło. Dla każdego pomieszczenia "**wymagana temperatura**" może mieć inną nastawę.

**Minimalna temperatura** - podczas otwarcia okna w pomieszczeniu zawór zostaje automatycznie wyłączony i ogrzewanie przestaje pracować, co powoduje że pomieszczenie zostaje wychładzane. Jeżeli temperatura w pomieszczeniu spadnie do"**minimalnej temperatury**" z uwzglednieniem "**Histerezy**" to pomimo otwartego okna zawór zostaje otwarty i ogrzewanie zaczyna pracować (w celu zabezpieczenia instalacji przed zamrożeniem). Każdy pokój może mieć inną nastawę temperatury minimalnej.

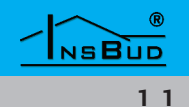

# MENU DLA POKOI

**Histereza dla w/w** - jest to parametr nastawialny związany z temperaturą powietrza w pomieszczeniu. Oznacza różnicę między temperaturą po osiągnięciu której źródło ciepła zostanie wyłączone a temperturą przy której źródło ciepła zostanie załączone (T2 - T 1).

Np. jeżeli histereza wynosi 2°C a temperatura wymagana T= 21°C to:

- jeżeli temperatura powietrza w pomieszczeniu osiągnie 22°C (T2) nastąpi zatrzymanie procesu grzania,
- jeżeli temperatura w pomieszczeniu spadnie do 20°C (T1) nastąpi ponowne uruchomienie procesu grzania.

Podsumowując histereza wynosi : 22°C - 20°C = 2°C

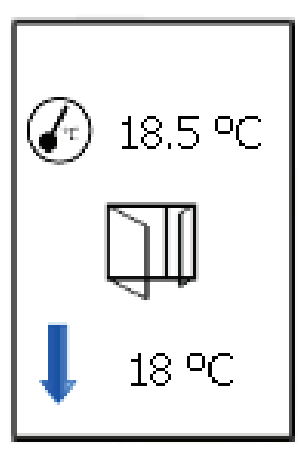

Okno otwarte - zawór zamknięty pomieszczenie nie jest ogrzewane.

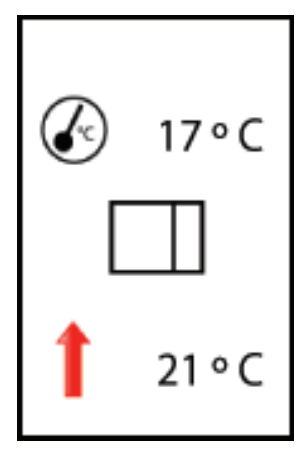

Okno zamknięte - zawór otwarty pomieszczenie jest ogrzewane.

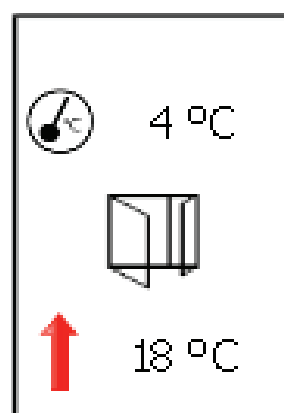

Okno otwarte - zawór otwarty pomieszczenie jest ogrzewane ze względu na temp. minimalną.

#### WWW.INSBUD.NET

NSBUD

### HARMONOGRAMY

Dla każdego pomieszczenia można ustalić oddzielny harmonogram zapotrzebowania na ciepło.

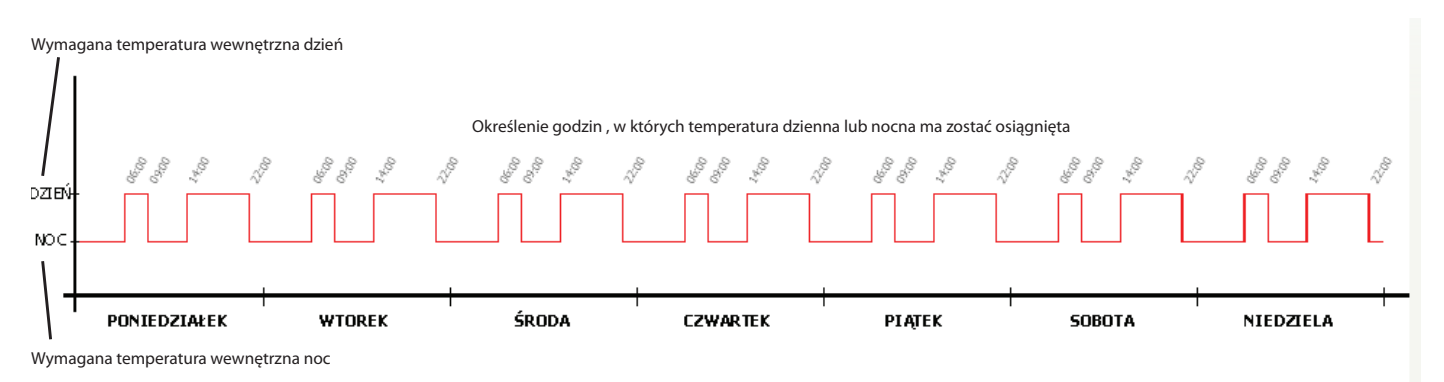

Aby ustawić godziny, w których ma być osiągnięta wymagana temperatura (dzienna lub nocna), należy wejść w grupę harmonogramy a następnie wybrać jedną ze stref. Po prawej stronie na obszarze roboczym pojawi się wykres:

🕼 na osi X - umieszczono dni tygodnia,

🕼 na osi Y - umieszczono temperaturę (dzień, noc).

Następnie należy najechać kursorem na poszczególny dzień tygodnia. Kiedy pojawi się symbol wyboru (skrzyżowane narzędzia) należy kliknąć, wówczas wyświetlane jest okno dialogowe "Ustaw wartość" przedstawiające bieżące ustawienia dla wybranego dnia tygodnia.

| 🗙 Ustaw wartość:   |       | ? 🗙 |
|--------------------|-------|-----|
|                    |       |     |
| Punkt 1 - godzina: | 6     | \$  |
| - minuta:          | 0     | \$  |
| - wartość:         | Dzień | ~   |
| Punkt 2 - godzina: | 9     | \$  |
| - minuta:          | 0     | \$  |
| - wartość:         | Noc   | ~   |
| Punkt 3 - godzina: | 14    | \$  |
| - minuta:          | 0     | -   |
| - wartość:         | Dzień | *   |
| Punkt 4 - godzina: | 22    | \$  |
| - minuta:          | 0     | \$  |
| - wartość:         | Noc   | *   |
|                    |       | 6   |

W każdym z czterech punktów można ustalić dokładną godzinę i temperaturę jaką system ma osiągnąć . Po rozwinięciu zakładki "wartość" mamy do wyboru noc, dzień.

Ustawiając wymagane parametry dla każdego dnia otrzymujemy tygodniowy harmonogram zapotrzebowania na ciepło dla danego pomieszczenia.

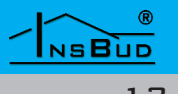

Otwierając grupę serwis wyświetlane są cztery elementy: temperatury, wejścia cyfrowe i wyjścia, info.

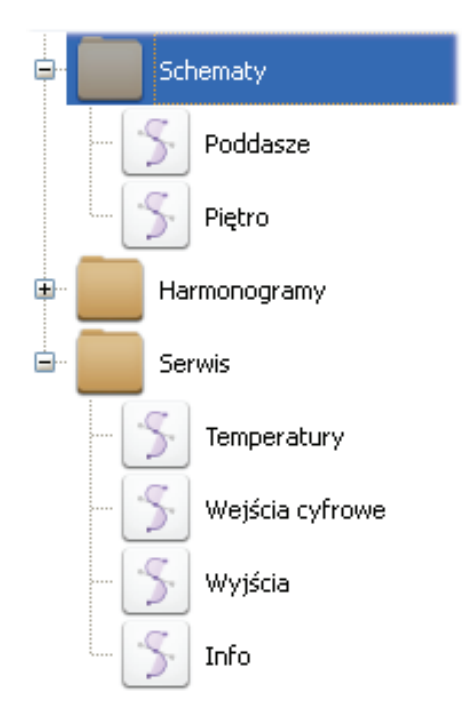

#### Temperatury.

System przy pomocy zamontowanych czujników temperatury pokazuje bieżące wskazania. Można za pomocą innego urządzenia wzorcowego sprawdzić poprawność tych wskazań. Jeżeli wystąpią różnice pomiędzy temperaturą wskazaną przez system a temperaturą wskazaną przez urządzenie wzorcowe, należy dokonać kalibracji temperatury tak, aby wskazania były poprawne.

| Nazwa                        | Stan | Tryb | Kalibracja | Temp.         |
|------------------------------|------|------|------------|---------------|
| Czujnik powietrza pokój D2   | BŁĄD | AUTO | 0 °C       | 0°C           |
| Czujnik powietrza pokój E    | ок   | AUTO | 0 °C       | IBªC          |
| Czujnik powietrza pokój F2   | ок   | AUTO | 0 °C       | 1 <b>9°</b> C |
| Czujnik powietrza pokój F1-1 | ок   | AUTO | 0 °C       | 19°C          |
| Czujnik powietrza pokój D1   | ок   | AUTO | 0 °C       | 4 <b>8</b> °C |
| Czujnik powietrza pokój F1-2 | ок   | AUTO | 0 °C       | 18,5 °C       |
| Czujnik powietrza pokójA2    | ок   | AUTO | 0 °C       | 19,5°C        |
| Czujnik powietrza pokój B    | ок   | AUTO | 0 °C       | 18°C          |
| Czujnik powietrza pokój C2   | ок   | AUTO | 0 °C       | 18ªC ∽        |
| Czujnik powietrza pokój C1-1 | ок   | AUTO | 0 °C       | IB"C          |
| Czujnik powietrza pokójA1    | ок   | AUTO | 0 °C       | 19,5°C        |
| Czujnik powietrza pokój C1-2 | ок   | AUTO | 0 °C       | 19,5°C        |
| Czujnik zewnętrzny           | ок   | AUTO | 0 °C       | 12 °C         |

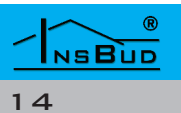

Aby dokonać kalibracji należy wybrać odpowiedni czujnik a następnie kliknąć, wówczas pojawi się okno dialogowe "Ustaw wartość". Posługując się strzałkami w górę lub w dół ustawiamy odpowiednią wartość kalibracji . Można również wartość tą wpisać ręcznie. Dla każdego czujnika można dokonać niezależnej kalibracji.

Można również ustawić "**Tryb**" pracy czujnika na "AUTO" - system automatycznie odczytuje temperatury ze sterownika, bądź manualnie wybrać wartość temperatury (np. do celów testowych, bądź w przypadku uszkodzenia czujnika)

**Stan** - informuje :

- czujnik działa poprawnie (wyswietlane jest zielone "OK"),
- czujnik uszkodzony lub inny błąd (wyświetlany jest czerwony "BŁĄD")

| 🗙 Ustaw wa  | ırtość:                                        | ? 🔀 |
|-------------|------------------------------------------------|-----|
|             |                                                |     |
| Kalibracja: | 0,00 ℃                                         | \$  |
| Tryb:       | AUTO                                           | ~   |
|             | -17 °C<br>-18 °C<br>-19 °C<br>-20 °C<br>-21 °C |     |

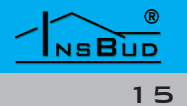

#### Wyjścia.

W tej zakładce zestawione są poszczególne urządzenia sterowane przez system wraz z informacją w jakim "**trybie**" pracują oraz w jakim "**stanie**" się znajdują.

| Nazwa            | Tryb   | Stan |
|------------------|--------|------|
| Zawór pokój D2   | AUTO   | WŁ   |
| Zawór pokój E    | MANUAL | WŁ   |
| Zawór pokój F2   | AUTO   | WYŁ  |
| Zawór pokój F1-1 | AUTO   | WŁ   |
| Zawór pokój D1   | AUTO   | WŁ   |
| Zawór pokój F1-2 | AUTO   | WYŁ  |
| Zawór pokój B    | AUTO   | WŁ   |
| Zawór pokój C2   | AUTO   | WYŁ  |
| Zawór pokój A1   | AUTO   | WYŁ  |
| Zawór pokój A2   | AUTO   | WŁ   |
| Zawór pokój C1-1 | AUTO   | WŁ   |
| Zawór pokój C1-2 | AUTO   | WYŁ  |

Po kliknięciu na wybrane urządzenie w danej strefie grzewczej wyświetlane jest okno dialogowe "Ustaw wartość", w którym określany jest tryb pracy danego obiegu. Sterowanie odbywa sie w trybie "**AUTO**" lub "**MANUAL**"

- **AUTO** automatyczne sterowanie przez system
- Sterowanie ręczne
- Stan informuje czy dane urządzenie pracuje "WŁ", bądź nie pracuje "WYŁ".

| × Ustav | v wartość:                  | ? 🛛 |
|---------|-----------------------------|-----|
| Tryb:   | AUTO                        | ~   |
|         | MANUAL - WŁ<br>MANUAL - WYŁ |     |
|         | Moro                        |     |

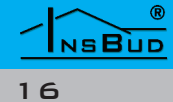

#### Wejścia cyfrowe.

W tej zakładce zestawione są poszczególne urządzenia sterowane cyfrowo przez system wraz z informacją w jakim "trybie" pracują oraz w jakim "stanie" się znajdują.

| Nazwa           | Tryb | Stan      |
|-----------------|------|-----------|
| Okno pokój D2   | AUTO | Zamknięte |
| Okno pokój E    | AUTO | Zamknięte |
| Okno pokój F2   | AUTO | Zamknięte |
| Okno pokój F1-1 | AUTO | Zamknięte |
| Okno pokój D1   | AUTO | Otwarte   |
| Okno pokój F1-2 | AUTO | Otwarte   |
| Okno pokój A2   | AUTO | Zamknięte |
| Okno pokój B    | AUTO | Zamknięte |
| Okno pokój C2   | AUTO | Zamknięte |
| Okno pokój C1-1 | AUTO | Zamknięte |
| Okno pokójA1    | AUTO | Zamknięte |
| Okno pokój C1-2 | AUTO | Zamknięte |

Po kliknięciu na "Okno pokój…" wyświetli się okno dialogowe "Ustaw wartość"

| :                  | ? 🛛                                                                     |
|--------------------|-------------------------------------------------------------------------|
|                    |                                                                         |
| 5                  | *                                                                       |
| rozwarte           | <b>~</b>                                                                |
| AUTO               | ~                                                                       |
| AUTO               | 1                                                                       |
| MANUAL - otwarte   |                                                                         |
| MANUAL - zamknięte |                                                                         |
|                    |                                                                         |
|                    | 5<br>rozwarte<br>AUTO<br>AUTO<br>MANUAL - otwarte<br>MANUAL - zamknięte |

możemy wybrać stan aktywności :

🕼 "zwarte",

",rozwarte"

Wybór stanu aktywności zależy od zastosowanego czujnika otwarcia okna. Jeżeli zastosowano kontrakton (czujnik otwarcia okna) wówczas po otwarciu okna daje sygnał "**rozwarte"** a po jego zamknięciu "**zwarte**".

tryb:

- L͡͡͡ "AUTO"
- "MANUAL OTWARTE"
- C "MANUAL ZAMKNIĘTE"

#### oraz

**Flutter w [s]** - jest to czas (zwłoka) liczony od otwarcia okna, po którym jeżeli okno nadal będzie otwarte system automatycznie zamknie zawór i ogrzewanie przestanie pracować. Rozwiązanie praktyczne w przypadku jeżeli ktoś otwiera okno tylko na chwilę, wówczas nie spowoduje to żadnych zmian w ogrzewaniu ponieważ system nie zinterpretuje krótkiego sygnału jako otwarcie okna.

#### INFO

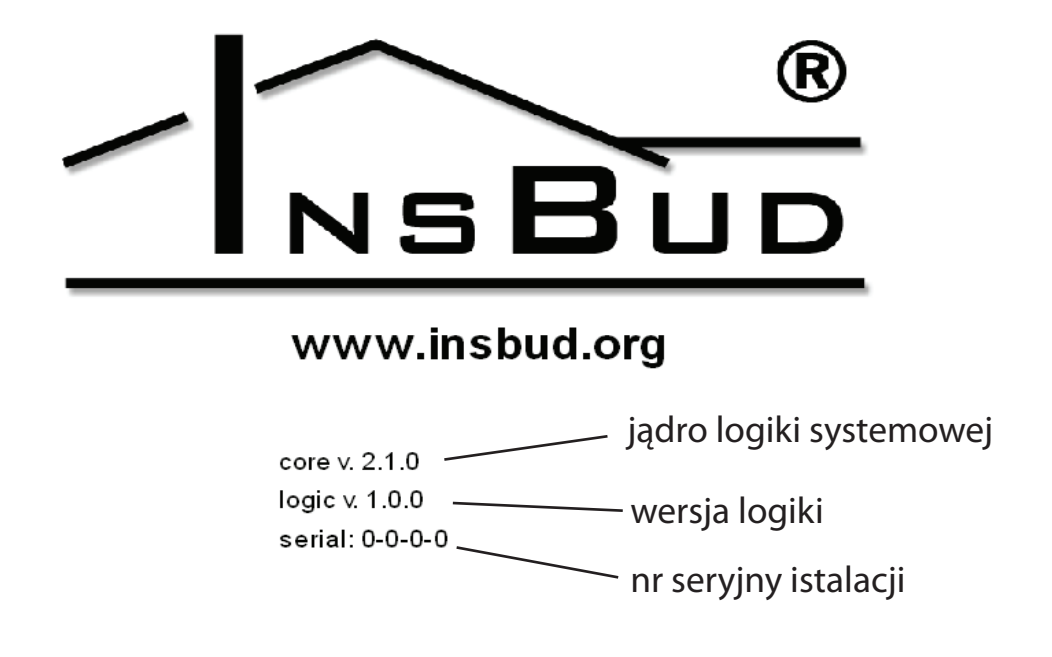

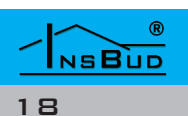

## **UKŁAD STEROWANIA**

Automatyka steruje wszystkimi procesami i jest spójna (jeden system). Umożliwia zdalny nadzór i sterowanie systemem przez Internet. Zdalna aktualizacja oprogramowania i logiki. Istnieje możliwość dodania nowych funkcjonalności.

Automatyka ma budowę modułową, co oznacza, że w każdej chwili można dołożyć nowy moduł (np. do sterowania kolejnymi urządzeniami np. oświetlenie, alarm, wentylacja) który zwiększy funkcjonalność systemu.

Umożliwiamy pełną kustomizację produktu przez spersonalizowane grafiki pod dedykowane zależności logiczne. Interfejsem dostępowym może być komputer, naścienny panel dotykowy lub tablet.

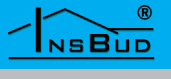